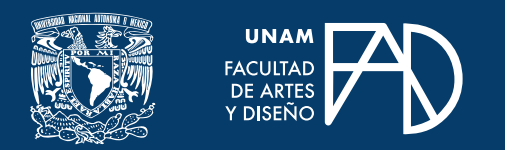

GUÍAS PARA ALUMNXS

# Enviar mensajes

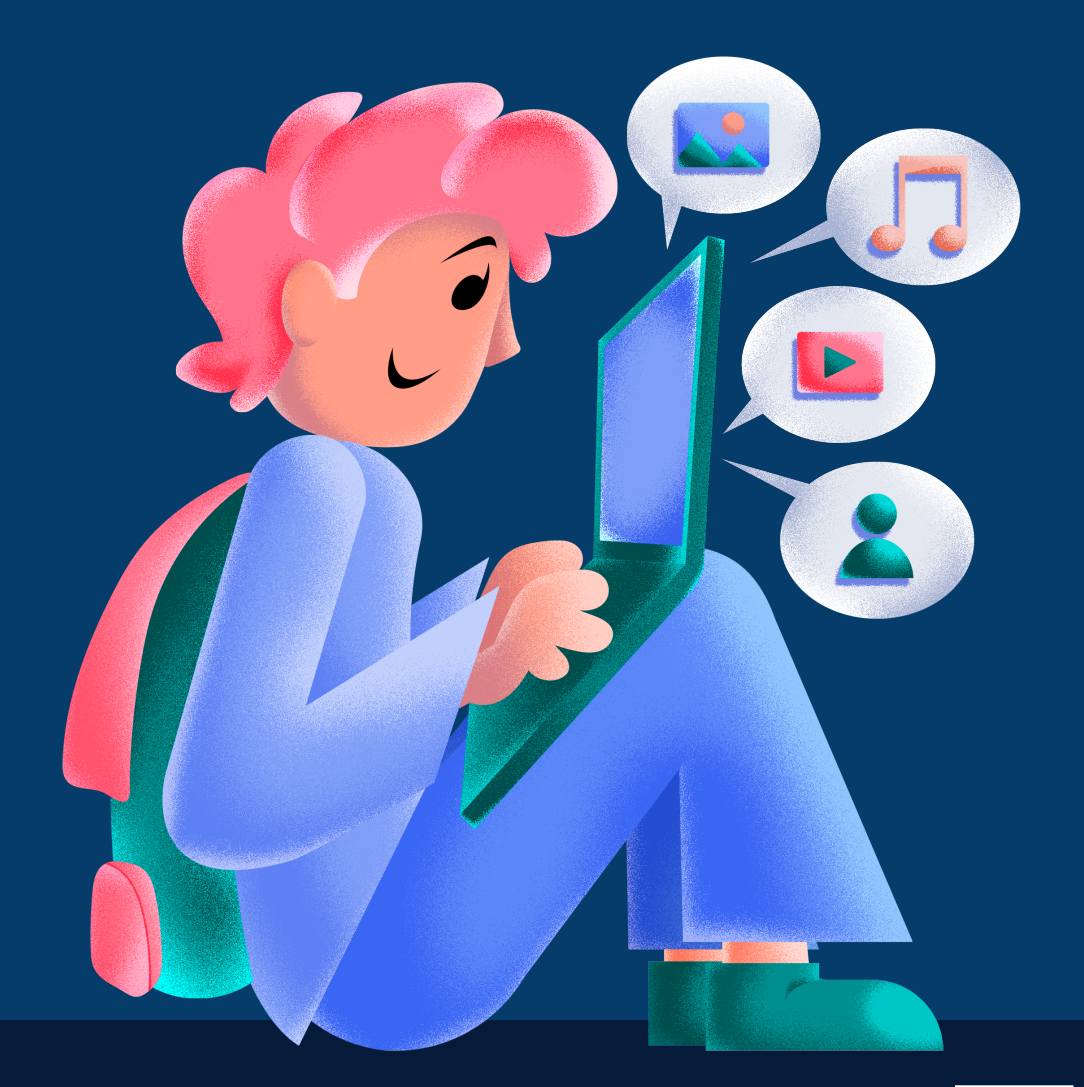

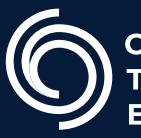

**Cen**tro de **Tr**ansformación **E**ducativa

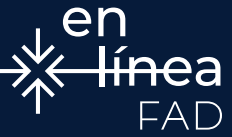

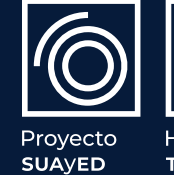

Ĩ

to Habilita D TECH Para **enviar mensajes** a otros miembros de Moodle utilizamos la herramienta de mensajería que incorpora la plataforma.

La mensajería de Moodle nos permite enviar y recibir mensajes desde la misma plataforma a modo de chat. Se logra al *hacer clic* en **"Mensajes"** desde el menú de mensaje como se ve en la imagen de pantalla superior y, entonces, buscando a un usuario o curso.

| S Mensajes                                                                                                    | 🦚 Karla Angélica 🗸                             |
|----------------------------------------------------------------------------------------------------|------------------------------------------------|
| Water Face of the state of the state of the | Buscar cursos Q                                |
| 🜴 INICIO 🌚 TABLERO 🚔 MIS CURSOS INFORMACIÓN Y APOYO MENSAJES                                                                                                    | CULTAR BLOQUES 🖈 VISTA ESTÁNDAR                |
| >> Mensajes                                                                                                    |                                                |
| Novegación mensoje: Buscar personas y mensojes   Contactos v   La lista de contactos está vacia Avanzada                                                                                                    |                                                |
| Centrio de<br>Transformación<br>Executiva     Descandido por el Centro de Transformación Educativa (Centro) FAD                                                                                                    | Contacto:<br>contacto centregictoc.fod.unam.mx |
| Hecho en Mésico, Facultad de Artes y Diseño de la UNAM. «Eñodos los detechos reservados 2024. Este sitto puede ser reproducido con lines no lucrativos, siempre y cuando no se mutile, se che la fuerte completa y<br>su dirección electrónica; de arta forma, se requiere permiso previo por escrito de la institución. La responsabilidad de los contenidos publicados recosa, de manera exclusivo, en sua outores.                                                                                                    |                                                |

### ENVIAR MENSAJES

#### FACULTAD DE ARTES Y DISEÑO

**Dr. Mauricio de Jesús Juárez Servín** Director

**Dr. Oscar Ulises Verde Tapia** Secretario general

Mtra. María Soledad Ortiz Ponce Secretaria académica

#### **ENVIAR MENSAJES**

Mtro. Angel Uriel Flamenco Aguirre Coordinación académica

**Lic. Yunuén Mandujano López** Administración del proyecto

**Mtro. Angel Uriel Flamenco Aguirre** Elaboración de contenidos

**Karla Angélica Muñoz Quiroz** Diseño y formación editorial

**Eugenio Aguila Jiménez** Diseño de cubierta

Mtro. Bogard Alfonso Verdiguel Vázquez Corrección de estilo

## CENTRO DE TRANSFORMACIÓN EDUCATIVA FAD

Mtro. Angel Uriel Flamenco Aguirre Responsable del Centre

**Lic. José Felipe Ávila Ruíz** Producción audiovisual

**Lic. Yunuén Mandujano López** Apoyo y formación tecnológica a estudiantes

**Mtro. Bogard Alfonso Verdiguel Vázquez** Corrección de estilo y cuidado editorial

**Lic. Benjamín Arenas de Jesús** Soporte técnico y diseño web

Mtra. Sarahí Guzmán Flores Formación docente y asesoría pedagógica

**Lic. David Peñuñuri González** Tecnologías del aprendizaje

Fecha de elaboración: 4 de abril de 2025

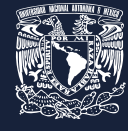

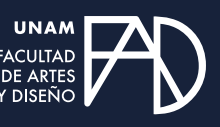

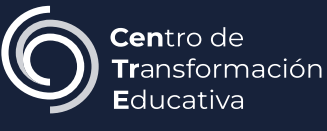